## Dear Parent/Guardian,

Our school will be participating in the ASD Culture, Climate and Connection Survey. The purpose of the survey is to help adults improve the learning environment in order for all students to thrive academically, socially and emotionally. The survey is anonymous and will not be identifiable to the student. Here is a link to the survey questions and details about the survey: <u>Culture, Climate and Connection Survey- Details and Questions</u>. **If you agree to have your student participate, then no other action is needed**. Otherwise, please follow the instructions below to the opt-out parent consent in Skyward by September 15, 2023. We sincerely appreciate your student(s) participation.

- 1. Login to Skyward as a parent/guardian
- 2. Expand (+) button on left side, if needed. Click on 'Student Information Update'
- 3. Select Student
- 4. Select 'Mark Student Information Update as not completed and make changes'
- 5. Click on Step 'Culture, Climate and Connection Survey Consent' step on the right hand side of the screen.
- 6. Click the box and then click the bottom button "Complete step" to save
- 7. Logout of Skyward

## Video Link- How to opt-out of survey on Skyward

## Kindest regards-

Estimado Padre o Tutor,

Nuestra escuela estará participando en el ASD la Encuesta de Cultura, Clima y Conexión. El propósito de la encuesta es ayudar a los adultos a mejorar el entorno de aprendizaje para que todos los estudiantes prosperen académicamente, socialmente y emocionalmente. La información de este examen de práctica se usará para hacer preguntas más claras y reducir la longitud de la encuesta final. Los resultados no serán divulgados con otras personas fuera del equipo del distrito. Aquí está el enlace a las posibles preguntas y detalles acerca del examen de práctica: Encuesta Cultura, Clima y Conexión- Detalles y Preguntas. Si usted está de acuerdo en que su estudiante participe, entonces no es necesaria ninguna otra acción. De otro modo, siga las indicaciones de abajo de la autorización para declinar en Skyward 15 de Septiembre de 2023. Agradecemos sinceramente la participación de su(s) estudiante(s).

- 1. Registrese en Skyward como padre o tutor
- 2. Presione el botón de Expand (+)-*Expandir*, en el lado izquierdo, de ser necesario. Haga clic en 'Student Information Update-*Actualizar Información del Estudiante* '
- 3. Seleccione Student-Estudiante
- 4. Seleccione 'Mark Student Information Update as not completed and make changes-*Marque Actualización de Información del Estudiante como incompleta y haga los cambios* '
- 5. Haga clic en el Paso 'Culture, Climate and Connection Survey Consent-Consentimiento para el Examen de Cultura, Clima y Conexión' en el lado derecho de la pantalla.
- 6. Haga clic en la casilla y luego haga clic en el botón inferior "Complete step-Completar el paso" para guardar
- 7. Salga de Skyward

Enlace de video - Cómo optar por no participar en la encuesta en Skyward

De nuestra consideración-